# **Benq** Aparat cyfrowy DC P860 Podręcznik użytkownika

# Witamy

#### Zastrzeżenie praw autorskich

Copyright 2007 BenQ Corporation. Wszelkie prawa zastrzeżone. Żadnej z części tej publikacji nie można kopiować, transmitować, przetwarzać, zapisywać w systemie odzyskiwania danych lub przekładać na inne języki lub na język komputerowy, w jakiejkolwiek formie lub przy użyciu jakichkolwiek nośników elektronicznych, mechanicznych, magnetycznych, optycznych, chemicznych, ręcznych albo innych, bez wcześniejszej pisemnej zgody tej firmy.

#### Wyłączenie odpowiedzialności

BenQ Corporation nie udziela żadnych zabezpieczeń lub gwarancji, wyraźnych lub domniemanych, w odniesieniu do niniejszej publikacji, a w szczególności domniemanych gwarancji lub warunków przydatności handlowej lub użyteczności do określonego celu. Dodatkowo, BenQ Corporation zastrzega sobie prawo do korekty tej publikacji oraz do wykonywania w różnych odstępach czasu, zmian w treści niniejszej publikacji, bez konieczności powiadamiania kogokolwiek o przeprowadzeniu takich poprawek lub zmian.

#### **D**banie o aparat

- Nie należy używać aparatu w następujących warunkach otoczenia: temperatura poniżej 0°C lub powyżej 40°C
- Nie należy używać aparatu lub go przechowywać w wymienionych poniżej warunkach otoczenia:
   Bezpośrednie światło słoneczne
  - Na dużej wysokości i w miejscach zakurzonych
  - W pobliżu urządzeń klimatyzacyjnych, grzejników elektrycznych lub innych źródeł ciepła
  - W zamkniętych samochodach wystawionych na bezpośrednie światło słoneczne
  - W miejscach niestabilnych
- Jeżeli aparat ulegnie zamoczeniu, należy go jak najszybciej wytrzeć suchą szmatką.
- Sól lub woda morska może spowodować poważne uszkodzenie aparatu.
- · Do czyszczenia aparatu, nie wolno używać rozpuszczalników takich jak alkohol, itp.
- Zabrudzenia obiektywu należy usuwać szczoteczką do czyszczenia obiektywów lub miękką szmatką. Nie należy dotykać obiektywu palcami.
- Aby zapobiec porażeniu prądem elektrycznym, nie należy rozmontowywać lub naprawiać aparatu samodzielnie.
- Woda może spowodować pożar lub porażenie prądem. Dlatego też, aparat należy przechowywać w suchym miejscu.
- · Nie należy używać aparatu na zewnątrz, podczas opadów deszczu lub śniegu.
- Nie należy używać aparatu w wodzie lub w pobliżu wody.
- Jeżeli do aparatu dostaną się obce ciała lub woda, należy natychmiast wyłączyć zasilanie i wyjąć baterie. Należy usunąć obce ciała lub wodę i przekazać aparat do punktu serwisowego.
- Aby uniknąć utraty zdjęć i/lub klipów video, należy jak najszybciej przenieść dane do komputera.

# Usuwanie odpadów sprzętu elektrycznego i elektronicznego przez prywatnych użytkowników z gospodarstw domowych w krajach Unii Europejskiej.

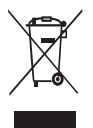

Obecność na produkcie lub opakowaniu tego symbolu oznacza, że nie można go wyrzucać ze śmieciami domowymi. Zużyty sprzęt należy przekazać w celu przetworzenia do sieci gromadzenia zużytego sprzętu elektrycznego i elektronicznego. Dalsze informacje dotyczące przetwarzania tego sprzętu można uzyskać w urzędzie miejskim, w sklepie w którym zakupiono sprzęt lub w lokalnej firmie zajmującej się utylizacją odpadów. Przetwarzanie materiałów pomaga w zachowaniu zasobów naturalnych i zapewnia przetwarzanie w sposób bezpieczny dla zdrowia ludzi i dla środowiska.

#### Uwaga prawna CE.

Niniejszym, BenQ Corp. deklaruje z pełną odpowiedzialnością, że produkt ten jest zgodny z wymaganiami ustalonymi Dyrektywą Rady w sprawie zbliżenia ustawodawstwa państw członkowskich w odniesieniu do dyrektyw kompatybilności elektromagnetycznej (89/336/EEC, 92/31/EEC) i dyrektywy niskonapięciowej (73/23/EEC).

Na podstawie zgodności z wymienionymi wyżej dyrektywami ogłoszono "Deklarację zgodności", którą można uzyskać na żądanie z firmy BenQ Corp.

# Spis treści

| 1. Pozr | nanie aj | paratu cyfrowego                               | 1  |
|---------|----------|------------------------------------------------|----|
| 1.1     | Sprawo   | dzenie zawartości opakowania                   | 1  |
| 1.2     | Kompo    | onenty aparatu                                 | 1  |
|         | 1.2.1    | Widok z przodu                                 | 1  |
|         | 1.2.2    | Widok z tyłu                                   | 2  |
|         | 1.2.3    | Wskaźniki LED                                  | 2  |
| 2. Przy | gotowa   | nie aparatu do użycia                          | 4  |
| 2.1     | Instala  | cja baterii                                    | 4  |
| 2.2     | Wkłada   | anie i wyjmowanie karty pamięci SD             | 4  |
| 3. Uży  | wanie a  | paratu                                         | 5  |
| 3.1     | Tarcza   | trybu                                          | 5  |
| 3.2     | Inform   | acje na monitorze LCD (tryb aparatu)           | 6  |
| 3.3     | Rozpo    | częcie wykonywania ustawień                    | 7  |
|         | 3.3.1    | Włączanie/wyłączanie zasilania                 | 7  |
|         | 3.3.2    | Wybór języka ekranowego                        | 7  |
|         | 3.3.3    | Ustawienia daty i czasu                        | 7  |
|         | 3.3.4    | Używanie lampy błyskowej                       | 8  |
|         | 3.3.5    | Używanie samowyzwalacza                        | 8  |
|         | 3.3.6    | Ustawienie ostrości                            | 9  |
|         | 3.3.7    | Regulacja EV/podświetlenia i Blokada AE        | 9  |
|         | 3.3.8    | Stosowanie funkcji zoom                        | 9  |
|         | 3.3.9    | Tr. Przechw.                                   | 9  |
| 3.4     | Opcje    | menu                                           | 10 |
|         | 3.4.1    | Menu Aparat                                    | 10 |
|         | 3.4.2    | Wybór trybu sceny                              | 11 |
|         | 3.4.3    | Tryb Video                                     | 12 |
|         | 3.4      | 4.3.1 Informacje na monitorze LCD (tryb video) | 12 |
|         | 3.4      | 4.3.2 Nagrywanie klipów video                  | 12 |
|         | 3.4      | 4.3.3 Menu Video                               | 12 |

| 3.4.4 Tryb Odtwarzanie                               | 13   |
|------------------------------------------------------|------|
| 3.4.4.1 Informacje na monitorze LCD                  |      |
| (odtwarzanie obrazów)                                | 13   |
| 3.4.4.2 Informacje na monitorze LCD                  |      |
| (odtwarzanie video)                                  | . 13 |
| 3.4.4.3 Tryb odtwarzania - podstawowe cechy          | 13   |
| 3.4.4.4 Menu Odtwarzanie                             | . 15 |
| 3.4.5 Tryb ustawień                                  | . 16 |
| 3.4.5.1 Menu ustawień                                | .16  |
| 4. Funkcje zależne od komputera PC                   | . 18 |
| 4.1 Pakiet oprogramowania                            | . 18 |
| 4.2 Przenoszenie plików do komputera                 | . 18 |
| 4.2.1 Czynność 1: Połącz aparat cyfrowy z komputerem | . 19 |
| 4.2.2 Czynność 2: Pobierz obrazy lub klipy video     | . 19 |
| 4.3 Tryb PictBridge                                  | . 19 |
| 5. Rozwiązywanie problemów                           | 20   |
| 6. Specyfikacje                                      | . 22 |
| 7. Informacje o serwisie                             | 23   |

# Polski

#### Poznanie aparatu cyfrowego

#### 1.1 Sprawdzenie zawartości opakowania

Ostrożnie rozpakuj opakowanie i upewnij się, że znajdują się w nim następujące elementy.

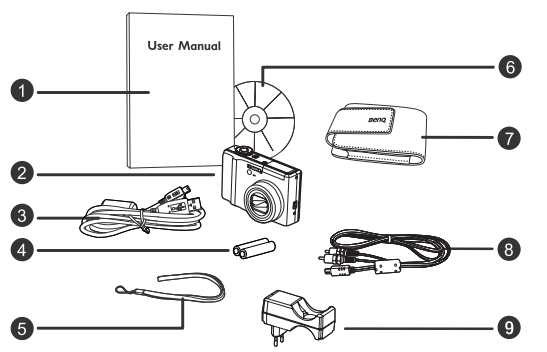

- Podręcznik użytkownika
- 2. Aparat cyfrowy
- 3. Kabel USB
- 4. Baterie AA Ni-MH
- 5. Pasek na reke
- Dysk CD-ROM z oprogramowaniem
- Woreczek
- 8 Kabel AV
- 9. Ładowarka baterii

- Jeśli brakuje jakichkolwiek elementów lub są one uszkodzone, należy skontaktować się z dostawcą. Opakowanie należy zachować na wypadek potrzeby dostarczenia aparatu do naprawy.
- Dostępne akcesoria mogą się różnić w zależności od regionu sprzedaży
- Wszystkie akcesoria elektroniczne (takie jak kabel USB, kabel AV, adapter, ładowarka i bateria), są przeznaczone do pracy wyłącznie z tym aparatem cyfrowym BenQ. Aby uniknąć możliwego uszkodzenia, nie należy używać ich z innymi aparatami cyfrowymi.

#### 1.2 Komponenty aparatu

#### 1.2.1 Widok z przodu

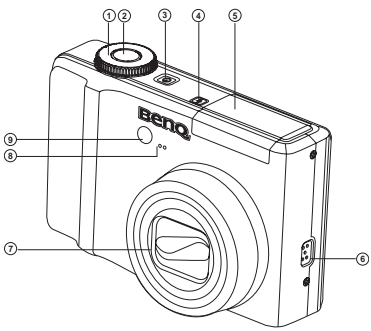

- 1. Tarcza trybu
- 2. Przycisk migawki
- 3. Przycisk zasilania
- Przycisk otwarcia lampy błyskowej
- 5. Lampa błyskowa
- 6. Głośnik
- 7. Obiektyw
- 8. Mikrofon
- 9. Dioda LED samowyzwalacza

Polski

Poznanie aparatu cyfrowego

 Jeśli obiektyw aparatu BenQ pozostanie wysunięty po przypadkowym wyłączeniu, wystarczy wymienić baterie na nowe i ponownie uruchomić aparat. Nigdy nie należy wsuwać obiektywu na siłę, ponieważ może to spowodować uszkodzenie aparatu i unieważnić gwarancję BenQ.

#### 1.2.2 Widok z tyłu

- 1. Dioda LED stanu działania
- [W] Przycisk zmniejszenia
  - [ 🔜 ] Przycisk miniaturek
  - [ T] Przycisk powiększenia
  - [ **Q** ] Przycisk miniaturek
- 3. Przycisk MENU
- Złącze USB lub AV OUT (wyjście AV)
- OK Przycisk ustawienia
- [ ▲ ] Przycisk strzałki (w górę)
  - [ 🛛 ] Przycisk EV/Blokada AE
  - [🔁] Korekcja podświetlenia
- [▶] Przycisk strzałki (w prawo)
   [↘] Przycisk lampy błyskowei
- 8. [▼] Przycisk strzałki (w dół)
  - [ 🖔 ] Przycisk samowyzwalacza
- 9. [◀] Przycisk strzałki (w lewo)
  [♥] Przycisk makro
- 10. Otwór mocowania paska
- 11. [ 💼 ] Przycisk usuwania
- 12. [O] Przycisk wyświetlacza
  - [ ? ] Przycisk informacji
- 13. Pokrywa baterii/karty pamięci SD
- 14. Gniazdo statywu
- 15. Monitor LCD

#### 1.2.3 Wskaźniki LED

| Kolory   | Stan     | W czasie wykonywania zdjęć                      | W czasie połączenia z komputerem |
|----------|----------|-------------------------------------------------|----------------------------------|
| Zielony  | Włączony | Gotowość do wykonywania zdjęć.                  | Gotowość systemu.                |
|          | Włączony | Gdy obraz jest nieostry.                        | -                                |
| Czerwony | Miganie  | Dostęp do plików.<br>Ładowanie lampy błyskowej. | Dostęp do plików.                |

• Rozgrzewanie się aparatu podczas działania to zjawisko normalne, ponieważ obudowa aparatu przewodzi ciepło.

2 Poznanie aparatu cyfrowego

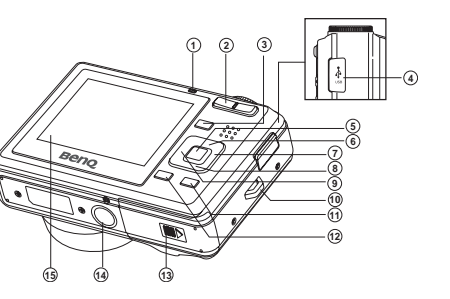

· Wyświetlacz LCD tego aparatu jest produkowany przy wykorzystaniu zaawansowanej technologii i więcej niż 99,99% pikseli spełnia standardowe specyfikacje. Jednak możliwe jest, że mniej niż 0,01% pikseli wyświetlacza LCD może wyświetlać jasne punkty lub nieprawidłowe kolory. Jest to normalne zjawisko i nie oznacza uszkodzenia wyświetlacza ani nie wpływa na wykonane aparatem zdjęcia.

#### Przygotowanie aparatu do użycia

#### 2.1 Instalacja baterii

Do zasilania aparatu można zastosować dwie baterie AA. Przed wkładaniem lub wyjmowaniem baterii, należy sprawdzić wyłączenie zasilania aparatu cyfrowego.

#### Aby włożyć baterie:

- 1. Sprawdź, czy aparat jest wyłączony.
- 2. Otwórz pokrywę baterii.
- Wstaw baterie we właściwym kierunku, zgodnie z ilustracją.
- 4. Zamknij pokrywę baterii.

#### Aby wyjąć baterie:

- 1. Sprawdź, czy aparat jest wyłączony.
- Przytrzymaj aparat stroną z pokrywą baterii skierowaną do góry, a następnie otwórz pokrywę baterii.
- 3. Wyjmij baterie.

#### 2.2 Wkładanie i wyjmowanie karty pamięci SD

Aparat jest wyposażony w pamięć wewnętrzną, która umożliwia nagrywanie klipów video i przechwytywanie obrazów. Pamięć można rozszerzyć, poprzez zastosowanie opcjonalnej karty pamięci SD (Secure Digital), co umożliwia zapisanie większej ilości plików.

- Przed wkładaniem lub wyjmowaniem karty pamięci, należy zawsze wyłączyć aparat cyfrowy.
- Włóż kartę pamięci SD w prawidłowym kierunku, zgodnie z ilustracją.
- Zamknij pokrywę baterii/karty pamięci SD. Aby wyjąć kartę SD, należy sprawdzić wyłączenie aparatu. Naciśnij lekko krawędź karty pamięci, co spowoduje jej wysunięcie.
- Przed pierwszym użyciem, kartę pamięci SD należy sformatować w aparacie.
  - Aby zapobiec przypadkowemu usunięciu cennych danych z karty pamięci SD, można przesunąć zabezpieczenie przed zapisem (z boku karty pamięci SD) do pozycji "LOCK (BLOKADA)".
  - Aby zapisać, edytować lub usunąć dane z karty pamięci SD, kartę należy odblokować.
  - Obsługiwane są karty pamięci SD o następujących pojemnościach: 64 MB, 128 MB, 256 MB, 512 MB, 1 GB, 2 GB i 4 GB SDHC. Aparat jest zgodny z kartami pamięci SD produkowanymi przez firmy Panasonic, Toshiba oraz Sandisk. Skontaktuj się z lokalnym dostawcą w celu uzyskania informacji dotyczących zakupu.

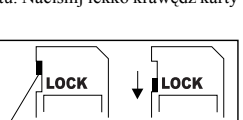

Write-protection st

Write protect tab

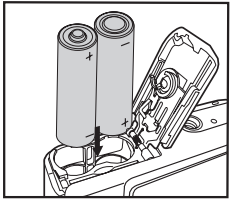

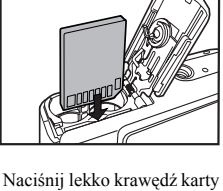

4

#### Używanie aparatu

#### 3.1 Tarcza trybu

9

Aby osiągnąć wymagany efekt, można wybrać spośród ośmiu trybów wykonywania zdjęć i ustawić tryb według warunków wykonywania zdjęć.

ര

(8)

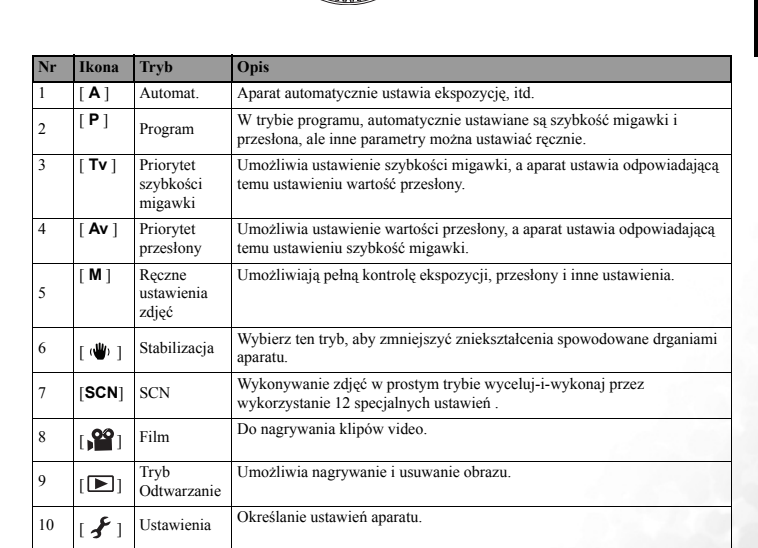

#### 3.2 Informacje na monitorze LCD (tryb aparatu)

7.

[ AEB ] AEB

Rozmiar obrazu/Jakość

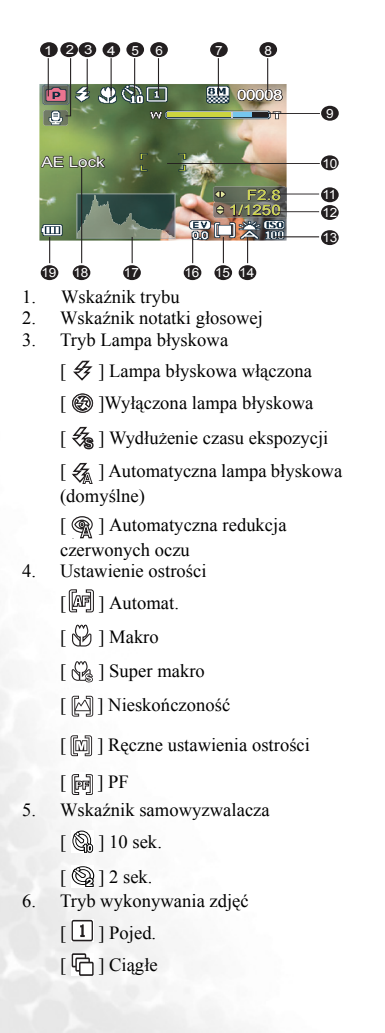

[ 👪 ] 3264 x 2448 [ 32] 3264 x 2175 [ 🚟 ] 3264 x 1835 [ 🔜 ] 2560 x 1920 [ 2M ] 1600 x 1200 [ VGA ] 640 x 480 8. Dostepna ilość zdjeć 9 Status zoom 10. Główny obszar ostrości 11. Przesłona 12. Szybkość migawki 13. ISO 14 Balans bieli [ 😤 ] Automat. (Domyślne) [ 2] Żarowe [ 🎽 ] Jarzeniowe 1 [ 🞽 ] Jarzeniowe 2 [ 🗳 ] Św. dzienne [ 🖧 ] Zachm. [ 😤 ] Ręczne 15. Pomiar []] Centr. waz. [[] ]] Punkt 16. EV 17. Histogram 18. Wskaźnik blokady AE 19. Stan baterii [ 💷 ] Pełne naładowanie baterii [ 💷 ] Średni poziom naładowania baterii [ 💷 ] Niski poziom naładowania baterii [ 🗇 ] Brak zasilania z baterii

#### 3.3 Rozpoczęcie wykonywania ustawień

#### 3.3.1 Włączanie/wyłączanie zasilania

- Naciśnij przycisk [ U ], aż do włączenia aparatu cyfrowego.
- Aby wyłączyć zasilanie, naciśnij ponownie przycisk [ U ].

#### 3.3.2 Wybór języka ekranowego

Po pierwszym włączeniu aparatu, na monitorze LCD wyświetlony zostanie ekran wyboru języka. Wykonaj czynności poniżej, aby wybrać wymagany język.

- Obróć tarczę trybu na [ F], a następnie naciśnij przycisk [ U] ] w celu włączenia aparatu.
- Naciśnij [▶], aby przejść do menu [▶ ] i użyj [▼] do wyboru [Język] i naciśnij przycisk OK.
- 3. Użyj [▲] / [▼] do wyboru wymaganego języka.
- 4. Naciśnij przyciskOK, w celu potwierdzenia.

#### 3.3.3 Ustawienia daty i czasu

Wykonaj czynności przedstawione poniżej w celu ustawienia stylu wyświetlania daty, bieżącej daty i czasu.

- Obróć tarczę trybu na [ 𝚱], a następnie naciśnij przycisk [ ⊕] ] w celu włączenia aparatu.
- Naciśnij [▶], aby przejść do menu [➡] i naciśnij przycisk OK w celu ustawienia [Data i Czas].
- 3. Użyj [◀] / [▶] do wyboru opcji Rok, Miesiąc, Dzień i Czas.
  - Aby zwiększyć wartość, naciśnij [▲].
  - Aby zmniejszyć wartość, naciśnij [▼].
  - Czas jest wyświetlany w formacie 24-godzinnym.
- 4. Po ustawieniu wszystkich pól, naciśnij przycisk OK.

7

#### 3.3.4 Używanie lampy błyskowej

Lampa błyskowa jest przeznaczona do automatycznego działania przy określonych warunkach oświetlenia. Zdjęcie można wykonać używając trybu lampy błyskowej, odpowiedniego dla określonych okoliczności.

1. Przekręć tarczę trybu na [A], [P], [Tv], [Av] lub [M], a następnie naciśnij przycisk

[ ( ] w celu włączenia aparatu.

- Przełącz [▶] / [↓], aż do wyświetlenia na ekranie monitora LCD wymaganego trybu lampy błyskowej.
- 3. Wykadruj ujęcie i naciśnij przycisk migawki.

Aparat posiada pięć trybów lampy błyskowej: Automatyczna lampa błyskowa (domyślne), Automatyczna lampa redukcji czerwonych oczu, Wydłużenie czasu ekspozycji, Wymuszona lampa błyskowa i Brak lampy błyskowej. Przedstawiona poniżej tabela pomoże w wybraniu odpowiedniego trybu lampy błyskowej.

| Ikona | Tryb Lampa błyskowa                            | Opis                                                                                                    |
|-------|------------------------------------------------|----------------------------------------------------------------------------------------------------|
| [ 🖑 ] | WŁĄCZONA LAMPA<br>BŁYSKOWA                     | Lampa błyskowa jest zawsze wyzwalana niezależnie od jasności<br>otoczenia. Tryb ten należy wybrać do wykonywania zdjęć obrazów o<br>wysokim kontraście (tylne podświetlenie) i głębokich cieni.                 |
| [ 🕲 ] | WYŁĄCZONA<br>LAMPA BŁYSKOWA                    | Lampa błyskowa nie będzie wyzwalana. Tryb ten należy wybrać w<br>miejscach, w których wykonywanie zdjęć jest zakazane lub, gdy<br>odległość do fotografowanego obiektu przekracza zakres<br>efektywności lampy. |
| [ 🗞 ] | WYDŁUŻENIE<br>CZASU EKSPOZYCJI                 | Wyzwalanie lampy błyskowej niskiej szybkości migawki.                                                                                                    |
| [ 🐔 ] | AUTOMATYCZNA<br>LAMPA BŁYSKOWA                 | Lampa błyskowa wyzwalana jest automatycznie, w zależności od<br>warunków wykonywania zdjęcia. Ten tryb nie jest dostępny, gdy<br>aparat jest ustawiony na tryb [Tv], [Av] i [M].                                |
| [ 🎪 ] | AUTOMATYCZNA<br>REDUKCJA<br>CZERWONYCH<br>OCZU | Tryb ten służy do redukcji efektu czerwonych oczu, gdy chce się<br>uzyskać naturalnie wyglądające zdjęcia ludzi i zwierząt przy słabym<br>świetle.                                                              |

Lampy błyskowej nie można używać w trybie Video, w trybie zdjęć seryjnych [Ciągłe] i [AEB].
 Przed użyciem w celu otwarcia lampy błyskowej naciśnij przycisk otwierania lampy. W przeciwnym razie, lampa błyskowa nie będzie działać.

#### 3.3.5 Używanie samowyzwalacza

Samowyzwalacz może być używany w takich sytuacjach, jak zdjęcia grupowe. W czasie używania tej opcji, aparat należy zamontować na statywie (zalecane) lub ustawić go na płaskiej powierzchni.

- 1. Zamocuj aparat na statywie lub ustaw go na stabilnej powierzchni.
- 2. Przekręć tarczę trybu na [A], [P], [Tv], [Av], [M] [ 🖤 ] lub [SCN], a następnie naciśnij

przycisk [ ()] w celu włączenia aparatu.

- Przełącz [♥] / [♥], aż do wyświetlenia na ekranie monitora LCD wymaganego trybu samowyzwalacza.
- 4. Wykadruj zdjęcie i naciśnij przycisk migawki.
  - Uaktywnienie funkcji samowyzwalacza.
  - Po upływie wstępnie ustawionego czasu zostanie wykonane zdjęcie.
  - Aby w dowolnym czasie anulować samowyzwalacz, naciśnij przycisk migawki.
- Jeśli wymagane jest wykonanie następnego zdjęcia z użyciem samowyzwalacza, należy powtórzyć wymienione czynności.
   Używanie aparatu

#### 3.3.6 Ustawienie ostrości

W zależności od warunków wykonywania zdjęć, można wybrać różne tryby ostrości poprzez przełączenie [◀] / [♥]. Aparat posiada sześć trybów ostrości: Automat., Makro, Super makro, Nieskończoność, Ręczne i PF.

#### 3.3.7 Regulacja EV/podświetlenia i Blokada AE

Poprzez przełączenie [**A**] / [**Z**], można wyregulować wartość ekspozycji i podświetlenie, a także blokadę AE. Funkcja blokady AE umożliwia nie tylko wygodne komponowanie obrazu, ale także zapewnia prawidłową ekspozycję obiektu.

#### 3.3.8 Stosowanie funkcji zoom

Aparat jest wyposażony w zoom optyczny 6X. Obiektyw podczas wykonywania zdjęć z zoomem optycznym, umożliwia wykonywanie zdjęć w trybie teleobiektywu i szerokiego kąta. Podczas używania funkcji zoomu optycznego, po naciśnięciu przycisku **T**, obrazy wydają się być położone bliżej lub wydają się mniejsze po naciśnięciu przycisku **W**.

Co więcej, poprzez ciągłe naciśnięcie przycisku **T**, możliwe jest dalsze powiększanie obiektów z wykorzystaniem zoomu cyfrowego 5X. Funkcja ta jest uaktywniana, gdy aparat osiągnie maksymalny współczynnik zoomu optycznego (6X). Jest to użyteczna funkcja, jednakże, im większe powiększenie obrazu tym większa jest jego ziarnistość.

W celu wykonania zdjęcia powiększonego obrazu należy wykonać następujące czynności.

- 1. Wyreguluj współczynnik powiększenia poprzez użycie przycisków T / W.
  - Funkcję zoomu cyfrowego można wyłączyć poprzez ustawienie [Zoom cyfrowy] w

menu [ 🖸 ] na [Wyłącz].

2. Wykadruj zdjęcie i naciśnij przycisk migawki.

• Współczynnik powiększenia moż płynnie regulować w granicach 1,0X do 5,0X.

#### 3.3.9 Tr. Przechw.

Umożliwia ustawienie metody nagrywania w czasie wykonywania zdjęć.

\*[1] Pojed.: Wykonywanie pojedynczych zdjęć.

\* [ [ ] Ciągłe: Umożliwia wykonanie maks. 3 ciągłych zdjęć.

\*[ (RE)] AEB: Umożliwia wykonanie 3 kolejnych zdjęć przy standardowej ekspozycji, zwiększonej ekspozycji i zmniejszonej ekspozycji.

- 2. Użyj [▲]/[▼] do wyboru trybu wykonania zdjęć i naciśnij przycisk **OK**.
- 3. W celu wykonania zdjęcia, naciśnij do końca przycisk migawki.

• W trybach [Tv], [Av] i [M], nie można uzywać ustawienia [Continuous (Ciągłe)] i [AEB].

#### 3.4 Opcje menu

#### 3.4.1 Menu Aparat

To menu służy do wykonywania podstawowych ustawień, wykorzystywanych podczas wykonywania zdjęć.

 Przekręć tarczę trybu na [A], [P], [Tv], [Av], [M] [ ♥ ] lub [SCN], a następnie naciśnij przycisk [ U] ] w celu włączenia aparatu.

······

- 2. Naciśnij **MENU**, a następnie użyj [ ◀] / [ ▶] do wybrania [ 🐼 ] lub [ 🐼 ].
- 3. Użyj [▲] / [▼], aby wybrać wymagane ustawienie, a następnie naciśnij przycisk **OK**.
- 4. Aby opuścić menu, naciśnij przycisk MENU.

#### W menu [ 🔂 ]:

| Element      | Opis funkcji                                                                                                    |
|--------------|----------------------------------------------------------------------------------------------------|
| Rozmiar      | Ta opcja umożliwia ustawienie rozmiaru wykonywanego zdjęcia.<br>* 8M / 3 : 2 / 16 : 9 / 5M / 2M / VGA                                                                                                    |
| Jakość       | Ta opcja ustawia jakość (współczynnik kompresji) wykonywanego zdjęcia.<br>* Wys. jakość / Standardowa / Ekonomiczna                                                                                                    |
| Ostrość      | Ustawia ostrość wykonywanego zdjęcia.<br>* Miękkie / Normalne / Ostre                                                                                                    |
| Nasycenie    | Ustawia nasycenie wykonywanego zdjęcia.<br>* Niskie / Normalne / Wysokie                                                                                                    |
| Kolory       | Ustawia kolory wykonywanego zdjęcia.<br>* Standardowe / Żywe / Sepia / Monochr.                                                                                                    |
| Balans bieli | Ta opcja umożliwia ustawienie balansu bieli dla różnych warunków oświetlenia i<br>umożliwia wykonywanie zdjęć zbliżonych do obrazów widzianych ludzkim okiem.<br>* Automat. / Żarowe / Jarzeniowe 1 / Jarzeniowe 2 / Św. dzienne / Zachm. / Ręczne                                                                      |
| WB - ręczne  | Opcja ta umożliwia ręczne ustawienie i zapisanie balansu bieli. Używanie tej opcji jest<br>wygodne, gdy balans bieli nie jest dobrze dopasowany. Przed wybraniem [Wykonaj]<br>należy określić obiekt (taki jak biała kartka papieru), który zostanie wykorzystany do<br>ustawienia balansu bieli.<br>* Anuluj / Wykonaj |
| ISO          | Ustawienie czułości wykonywania zdjęć. Przy wzroście czułości (i wzroście wartości<br>ISO), zdjęcia można wykonywać nawet w ciemnych miejscach, ale na zdjęciach są wtedy<br>bardziej widoczne piksele (ziarno).<br>* Automatyczna / 50 / 100 / 200 / 400 / 800                                                         |
| Pomiar       | Ustawia metodę pomiaru w celu określenia ekspozycji.<br>* Centr, waz. / Punkt                                                                                                    |

#### W menu [ 💽 ]:

| Element      | Opis funkcji                                                                                                    |
|--------------|----------------------------------------------------------------------------------------------------|
| Tr. Przechw. | Ustawienie metody nagrywania wykonywanych zdjęć. Dalsze informacje znajdują<br>się w części tego podręcznika zatytułowanej "Tryb wykonywania zdjęć".<br>* Pojed. / Ciągle / AEB |

| Notatka głosowa | Umożliwia określenie, czy do zdjęcia ma być dodana notatka głosowa.<br>* Włącz/Wyłącz<br>– Po naciśnięciu przycisku migawki, można nagrać notatkę głosową o długości<br>do 30 sekund.<br>– Aby zatrzymać nagrywanie głosu, ponownie naciśnij przycisk migawki. |
|-----------------|----------------------------------------------------------------------------------------------------|
| Zoom cyfrowy    | Ustawienie używania lub nie używania zoomu cyfrowego w czasie wykonywania<br>zdjęć.<br>* Włącz / Wyłącz                                                                                                    |
| Podgląd         | Ustawienie wyświetlania lub nie wyświetlania na ekranie bezpośrednio wykonanego<br>zdjęcia.<br>* Włącz / Wyłącz                                                                                                    |
| Nadruk daty     | Bezpośredni nadruk na zdjęciach daty nagrania. Funkcję tę należy uaktywnić przed<br>wykonaniem zdjęcia.<br>* Włącz / Wyłącz                                                                                                    |

#### 3.4.2 Wybór trybu sceny

W zależności od wymagań dotyczących wykonywania zdjęć, można wybrać odpowiedni tryb sceny.

- Przekręć tarczę trybu na [SCN], a następnie naciśnij przycisk OK. Wyświetlony zostanie ekran wyboru trybu sceny.
- Użyj [▲]/[▲]/ [▲] / [▲] / [▲] , aby wybrać wymagany tryb sceny, a następnie naciśnij przycisk OK w celu potwierdzenia ustawienia.
  - Naciśnięcie [D]/[ ?] umożliwia wyświetlenie opisów każdej ze scen.

Dostępnych jest 12 trybów scen:

| Ikona          | Tryb sceny          | Opis                                                                                                    |
|----------------|---------------------|----------------------------------------------------------------------------------------------------|
| [3]            | Portret wys.<br>ISO | Tryb ten należy wybrać do wykonywania zdjęć stojących ludzi z nieostrym tłem<br>nawet w ciemnym otoczeniu. W tym trybie stosowana jest wyższa wartość ISO<br>i niższa rozdzielczość obrazu. |
| [🏝]            | Krajobraz           | Tryb ten należy wybrać do wykonywania zdjęć odległych scenerii lub<br>krajobrazów.                                                                                                    |
| [ <b>.4.</b> ] | Sport               | Tryb ten należy wybrać do wykonywania zdjęć szybko poruszających się obiektów.                                                                                                    |
| [ 🞯 ]          | Panorama            | Tryb ten należy wybrać do wykonania serii zdjęć, a następnie połączenia ich<br>razem poprzez oprogramowanie w celu utworzenia pojedynczego zdjęcia.                                         |
| [ 🙂 ]          | Noc                 | Tryb ten należy wybrać do wykonywania zdjęć ludzi o zmierzchu lub w nocnym tle.                                                                                                    |
| [*]            | Szt. ognie          | Tryb ten należy wybrać do wykonywania wyraźnych zdjęć sztucznych ogni z<br>optymalną rozdzielczością.                                                                                       |
| [Ψ]            | Św. świec           | Tryb ten należy wybrać do wykonywania zdjęć scen oświetlonych światłem świec, bez pogorszenia nastroju.                                                                                     |
| [🕰]            | Zach słońca         | Tryb ten należy wybrać do wykonywania zdjęć zachodu słońca. Ten tryb pomaga w utrzymaniu głębokich odcieni sceny.                                                                           |
| [ 🛎 ]          | Wsch słońca         | Tryb ten należy wybrać do wykonywania zdjęć wschodu słońca. Ten tryb<br>pomaga w utrzymaniu głębokich odcieni sceny.                                                                        |
| [ 🏝 ]          | Śnieg               | Tryb ten należy wybrać do wykonywania zdjęć scen z czystym śniegiem bez<br>ciemnych obiektów i niebieskiego zabarwienia.                                                                    |
| [ 🏝 ]          | Plaża               | Tryb ten należy wybrać do wykonywania zdjęć jasnych scen plaży i<br>podświetlonych światłem powierzchni wody                                                                                |
| [*]]           | Rośliny             | Tryb ten należy wybrać do wykonywania zdjęć roślin i kwiatów. Ten tryb<br>pomaga w rozjaśnieniu kolorów.                                                                                    |

#### 3.4.3 Tryb Video

#### 3.4.3.1 Informacje na monitorze LCD (tryb video)

- 1. Wskaźnik trybu
- 2. Ustawienie ostrości
- 3. Wskaźnik samowyzwalacza
- 4. Rozdzielczość video/jakość video
- Dostępny czas nagrywania/czas wykonanego nagrania
- 6. Status zoom
- 7. Główny obszar ostrości
- 8. Stan baterii

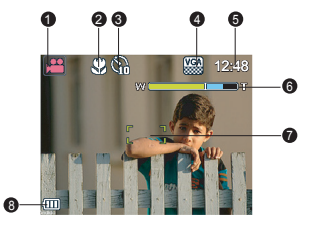

#### 3.4.3.2 Nagrywanie klipów video

Tryb ten umożliwia nagrywanie klipów video z dźwiękiem, poprzez wbudowany mikrofon.

- 1. Przekręć tarczę trybu na [See], a następnie naciśnij przycisk [ 🕐 ] w celu włączenia aparatu.
- 2. Aby rozpocząć nagrywanie, naciśnij przycisk migawki.
- 3. Aby zatrzymać nagrywanie, naciśnij ponownie przycisk migawki.
- Podczas nagrywania klipów video, nie można używać lampy błyskowej.
  - Podczas nagrywania obrazu na kartę SD nie należy otwierać pokrywy baterii/karty SD, ani wyjmować baterii lub karty SD. Może to spowodować uszkodzenie karty SD lub zniszczenie danych.

#### 3.4.3.3 Menu Video

To menu sluży do wykonywania podstawowych ustawień, wykorzystywanych podczas nagrywania klipów video.

- Przekręć tarczę trybu na [S], a następnie naciśnij przycisk [ ] w celu włączenia aparatu.
- 2. Naciśnij przycisk MENU.
- Naciśnij [▲] / [▼], aby wybrać wymagane ustawienie, a następnie naciśnij przycisk OK.
- 4. Aby opuścić menu, naciśnij przycisk MENU.

| Element | Opis funkcji                                                                                             |
|---------|----------------------------------------------------------------------------------------------------|
| Rozmiar | Ustawia rozmiar przechwytywanego obrazu.<br>* VGA / Q-VGA                                                |
| Jakość  | Ta opcja ustawia jakość (współczynnik kompresji) przechwytywanego obrazu.<br>* Wys. jakość / Standardowa |
| Kolory  | Ustawia kolory wykonywanego zdjęcia.<br>* Standardowe / Żywe / Sepia / Monochr.                          |

#### 3.4.4 Tryb Odtwarzanie

#### 3.4.4.1 Informacje na monitorze LCD (odtwarzanie obrazów)

- 1. Tryb odtwarzania
- 2. Data i czas nagrania
- 3. Liczba plików/łączna liczba plików
- 4. Histogram
- 5. Pomiar
- 6. Tryb Lampa błyskowa
- 7. ISO
- 8. Wartość ekspozycji
- 9. Balans bieli
- 10. Rozmiar obrazu/jakość
- 11. Wskaźnik trybu
- 12. Wskaźnik DPOF
- 13. Wskaźnik zabezpieczenia
- 14. Wskaźnik notatki głosowej

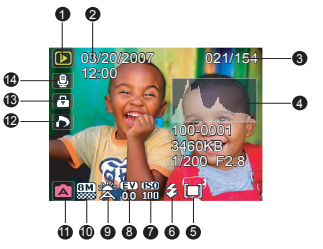

#### 3.4.4.2 Informacje na monitorze LCD (odtwarzanie video)

- 1. Tryb odtwarzania
- 2. Wskaźnik trybu
- 3. Liczba plików/łączna liczba plików
- 4. Wskaźnik odtwarzania

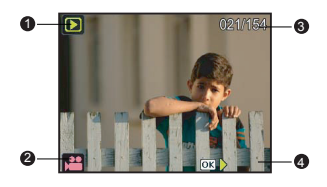

#### 3.4.4.3 Tryb odtwarzania - podstawowe cechy

#### 3.4.4.3.1 Podgląd obrazów

Umożliwia wyświetlanie przechwyconych nieruchomych obrazów.

- 1. Naciśnij przycisk [ 🕛 ] w celu włączenia aparatu.
- 2. Przekręć tarczę trybu na [ 🕨 ].
  - Na monitorze LCD zostanie wyświetlony ostatnio przechwycony obraz.
- 3. Użyj [◀] / [▶] do wyboru wymaganych obrazów.
  - Aby oglądać poprzedni obraz, naciśnij przycisk [◀].
  - Aby oglądać następny obraz, naciśnij przycisk [▶].
- Naciśnij [|O|]/[ (2)] w celu przełączenia pomiędzy różnymi trybami wyświetlania informacji dotyczących odtwarzania.

#### 3.4.4.3.2 Powiekszanie obrazów

Podczas przegladania obrazów, można powiekszyć wybrana cześć obrazu. Powiekszenie umożliwia ogladanie szczegółów obrazu. Wyświetlany na ekranie współczynnik zoom, reprezentuje aktualny współczynnik powiekszenia.

- Przekręć tarczę trybu na [ ].
- 2. Wyregului współczynnik zoom przyciskiem Zoom [W] / [**T**].
  - Aby powiekszyć wybrany obraz, naciśnij przycisk [**T**].
  - Aby powrócić do normalnej wielkości obrazu. naciśnij przycisk [W].
  - Współczynnik powiekszenia jest wyświetlany na monitorze LCD.

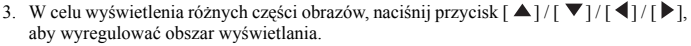

#### • Zakres powiększenia wynosi 1x do 8x, przy przyrostach co 0,5x.

#### 3.4.4.3.3 Wyświetlanie miniaturek

Funkcja ta umożliwia jednoczesny podglad na monitorze LCD do 9 miniaturek obrazów, ułatwiając wyszukanie określonego obrazu.

- 1. Przekreć tarcze trybu na [►].
- Naciśnij raz przycisk [W] / [ ].
  - Obrazy sa wyświetlane na ekranie miniaturek.
  - Obrazy wybrane przyciskami [▲]/[▼]/[◀]/
    - [ ] zostaną zaznaczone zielona ramka.
  - Jeśli na ekranie znajduje sie dziesieć lub wiecej obrazów, przewiń ekran przyciskami  $[\blacktriangle]/[\triangledown]$ .
- 3. Użyj przycisku [▲]/[▼]/[▲]/[▶] w celu zaznaczenia obrazu, który ma zostać wyświetlony w normalnym rozmiarze.
- 4. Naciśnij przycisk **OK**, aby wyświetlić wybrany obraz w normalnym rozmiarze.

#### Na ekranie miniaturek zostaną wyświetlone ikony, odpowiednio [ 🕘 ], [ 🕀 ], [ 🏠 ].

#### 3.4.4.3.4 Obracanie obrazów

Podczas przegladania obrazów, można je obracać o 90 stopni zgodnie lub przeciwnie do wskazówek zegara.

- 1. Przekreć tarcze trybu na [ ]].
  - Naciśnij przycisk [ ▲], aby obrócić wyświetlany obraz o 90 stopni przeciwnie do wskazówek zegara.
  - Naciśnij przycisk [▼], aby obrócić wyświetlany obraz o 90 stopni zgodnie z kierunkiem wskazówek zegara.
- 2. Naciśnij przycisk OK, aby zapisać obrócony obraz.

Oryginalny obraz zostanie zastapiony przez obraz obrócony.

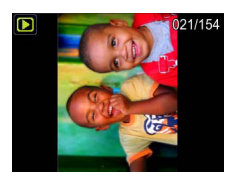

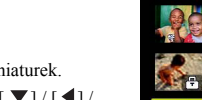

#### 3.4.4.3.5 Usuwanie obrazów/klipów video

Użyj tej funkcji do usunięcia jednego lub wszystkich obrazów/klipów video zapisanych na karcie pamięci SD lub w pamięci wewnętrznej. Należy pamiętać, że usuniętych obrazów lub klipów video nie można będzie odzyskać. Pliki należy usuwać z zachowaniem ostrożności.

- Przekręć tarczę trybu na [ ].
- 2. Naciśnij przycisk [ 📅 ], aby wyświetlić ekran usuwania.
- Użyj [▲] / [▼], aby wybrać wymaganą opcję i naciśnij przycisk OK.
  - [Pojed.]: Usunięcie wyświetlonego obrazu/klipu video.
  - [Wszystkie]: Usunięcie wszystkich zapisanych obrazów/klipów video.
  - [Wybierz]: Wybór, a następnie usunięcie obrazu/klipu video z ekranu miniaturek.
- 4. Wybierz [Wykonaj] poprzez [▲] / [▼], a następnie naciśnij przycisk**OK**.
  - Wybierz [Anuluj] i naciśnij przycisk OK, aby anulować usuwanie i powrócić do odtwarzania obrazu.

#### 3.4.4.4 Menu Odtwarzanie

- Przekręć tarczę trybu na [ ].
- Naciśnij przycisk MENU, a następnie użyj [◀] / [▶] / [▲] / [▼] do wyboru wymaganego ustawienia i naciśnij przycisk OK.
- 3. Aby opuścić menu odtwarzania, naciśnij przycisk MENU.

| Odtwarzanie 1:<br>Element | Opis funkcji                                                                                                    |  |
|---------------------------|----------------------------------------------------------------------------------------------------|--|
| Pok. slajdów              | <ul> <li>Funkcja pokazu slajdów umożliwia automatyczne odtwarzanie kolejnych obrazów.</li> <li>Funkcja ta jest bardzo przydatna do przeglądania wykonanych zdjęć oraz do prezentacji.</li> <li>Można wybrać odstęp czasu pomiędzy slajdami.</li> <li>* 3 sek. / 5 sek. / 10 sek.</li> <li>W przypadku klipów video wyświetlana jest tylko pierwsza klatka i nie są one odtwarzane.</li> <li>Aby zatrzymać pokaz slajdów, naciśnij przycisk <b>OK</b>.</li> </ul>        |  |
| DPOF                      | Opcja ta umożliwia wybór do drukowania wymaganych obrazów i ustawienie liczby<br>wydruków i daty wyświetlanej w formacie DPOF. Zdjęcia można łatwo wydrukować,<br>poprzez włożenie karty pamięci do drukarki zgodnej z DPOF lub wydrukować w<br>punkcie usługowym.                                                                                                    |  |
| Zabezpiecz                | Opcja ta umożliwia ustawienie atrybutu danych read-only (tylko do odczytu) w celu<br>zabezpieczenia przed przypadkowym usunięciem obrazów.                                                                                                    |  |
| Zmiana rozmiaru           | <ul> <li>Opcja ta umożliwia zmianę rozmiaru wykonanego zdjęcia do dostępnego mniejszego rozmiaru. Jednakże, nie można zmienić rozmiaru następujących obrazów:</li> <li>Rozmiar obrazu 3:2, 16:9 i VGA</li> <li>Zdjęcie wykonane w innym aparacie</li> <li>Zabezpieczone obrazy</li> <li>Klipy video</li> <li>Nie można zmienić rozmiaru obrazów, gdy zabezpieczona przed zapisem jest karta SD.</li> <li>Nie można zmienić rozmiaru obrazów na 3:2 lub 16:9.</li> </ul> |  |

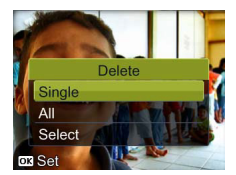

| Kop na kartę   | Opcja ta umożliwia kopiowanie plików z pamięci wewnętrznej aparatu cyfrowego na<br>kartę pamięci. Działanie to można wykonać wyłącznie wtedy, gdy zainstałowana została<br>karta pamięci, a część plików znajduje się w pamięci wewnętrznej.<br>* Anuluj/Wykonaj |
|----------------|----------------------------------------------------------------------------------------------------|
| Zmiana jakości | Ta opcja umożliwia zmianę jakości (współczynnik kompresji) zapisanego obrazu.<br>Możliwa jest wyłącznie zmiana jakości na niższą.<br>*Standardowa/Ekonomiczna                                                                                                    |

#### 3.4.5 Tryb ustawień

#### 3.4.5.1 Menu ustawień

Funkcja ta umożliwia ustawienie w aparacie wartości domyślnych jako wartości preferowanych.

- 2. Naciśnij [◀] / [▶], aby wybrać menu [♥]/[♥].
- Użyj [▲] / [▼], aby wybrać wymagany element opcji, a następnie naciśnij przycisk OK.
- 4. Aby opuścić menu ustawień, przekręć tarczę trybu na inny wymagany tryb.

#### W [ 足] menu:

| Element      | Opis funkcji                                                                                                    |
|--------------|----------------------------------------------------------------------------------------------------|
| Inf o karcie | Opcja ta powoduje wyświetlenie rozmiaru i pozostałej wielkości pamięci załadowanej do<br>aparatu karty SD.                                                                                                    |
| Res nr ram   | Opcja ta powoduje utworzenie na karcie pamięci nowego foldera. Od tego momentu,<br>nowe, wykonane zdjęcia są zapisywane w nowo utworzonym folderze, i oznaczane<br>numerami, rozpoczynając od numeru 0001.<br>* Anuluj / Wykonaj                |
| Format       | Opcja ta usuwa wszystkie obrazy i ponownie formatuje załadowaną do aparatu kartę<br>pamięci SD. Usuwane są także zabezpieczone obrazy. Karty pamięci SD nie można<br>sformatować, jeśli jest zabezpieczona przed zapisem.<br>* Anuluj / Wykonaj |
| Syg. dźw.    | Opcja ta umożliwia ustawienie, czy sygnał dźwiękowy aparatu będzie wyciszany po<br>każdym naciśnięciu przycisków aparatu.<br>* Włącz / Wyłącz                                                                                                   |
| Aut. wył.    | Jeśli w określonym czasie nie zostanie wykonane żadne działanie, zasilanie aparatu<br>zostanie automatycznie wyłączone. Funkcja ta pomaga zmniejszyć szybkość zużywania<br>się baterii.<br>* 3 min. / 5 min./ 10 min. / Wył                     |
| USB          | Ta opcja umożliwia wybór do dalszych ustawień, jednego z następujących trybów.<br>* PC / PictBridge                                                                                                    |
| Jasność LCD. | Ta opcja umożliwia ustawienie jasności monitora. Zakres regulacji wynosi -5 do +5.                                                                                                    |

#### W [ 🚅 ] menu:

| Element       | Opis funkcji                                                                                                    |
|---------------|----------------------------------------------------------------------------------------------------|
| Data/czas     | Ta opcja umożliwia ustawienie daty i czasu. Dalsze informacje znajdują się w części 3.3.3 "Ustawienie daty i czasu".                                          |
| Reset sys.    | Ta opcja przywraca wszystkie podstawowe ustawienia do domyślnych ustawień aparatu.<br>Ustawienie czasu nie jest resetowane.<br>* Anuluj / Wykonaj             |
| Język         | Opcja ta umożliwia ustawienie języka napisów wyświetlanych na monitorze LCD. Dalsze<br>informacje znajdują się w części 3.3.2 "Wybieranie języka ekranowego". |
| Wyjście video | Ta opcja ustawia system wyjścia video podłączanego do aparatu urządzenia video.<br>* PAL / NTSC                                                               |
| Inf syst      | Ta opcja umożliwia wyświetlenie bieżącej wersji firmware aparatu.                                                                                             |

#### 👔 Funkcje zależne od komputera PC

#### 4.1 Pakiet oprogramowania

Aparat jest dostarczany z następującym oprogramowaniem. Aby zainstalować to oprogramowanie, należy sprawdzić informacje znajdujące się na odpowiednich dyskach CD.

| ArcSoft<br>PhotoImpression 5 | Połączenie edycji zdjęć z kreatywnym ulepszaniem i<br>współdzieleniem narzędzi, które zapewniają maksymalizację<br>możliwości w zakresie obróbki mediów cyfrowych. |
|------------------------------|----------------------------------------------------------------------------------------------------|
| ArcSoft<br>VideoImpression 2 | Tworzenie prezentacji multimedialnych poprzez łączenie zdjęć i klipów video z audio, tekstem i efektami przejścia.                                                 |

#### 4.2 Przenoszenie plików do komputera

Po użyciu kabla USB do ustanowienia połączenia USB pomiędzy aparatem i komputerem, można użyć komputer do współdzielenia wykonanych obrazów lub nagranych klipów video z rodziną lub przyjaciółmi przez e-mail lub przez umieszczenie ich w sieci web. Należy pamiętać, że przed rozpoczęciem należy sprawdzić system zgodnie z tabelą, jak pokazano poniżej.

|                          | Wymagania systemowe (Windows)            |
|--------------------------|------------------------------------------|
| Procesor                 | Procesor Pentium III 600 MHz lub szybszy |
| System operacyjny        | Windows 2000 / ME / XP / Vista           |
| RAM                      | 64 MB                                    |
| Miejsce na dysku twardym | 128 MB wolnego miejsca na dysku twardym  |
| Wymagane urządzenia      | Napęd CD-ROM<br>Wolny port USB           |

#### 4.2.1 Czynność 1: Połącz aparat cyfrowy z komputerem

- Obróć tarczę trybu na [ *f*], a następnie naciśnij przycisk [ <sup>(1)</sup>] w celu właczenia aparatu.
- W menu [ ], wybierz [USB] poprzez ▲ / ▼, a nastepnie naciśnij przycisk OK.
- Wybierz [PC] poprzez ▲ / ▼, a następnie naciśnij przycisk OK.
- 4. Podłącz jeden koniec kabla USB do wolnego portu USB komputera.
- W oknie "Mój komputer" pojawi się nowa ikona "Dysk wymienny", który zawiera wykonane zdjęcia lub nagrane klipy video.

#### 4.2.2 Czynność 2: Pobierz obrazy lub klipy video

Po włączeniu aparatu i połączeniu go z komputerem, jest on traktowany jako napęd dyskowy, tak jak napęd dyskietek elastycznych lub napęd dysków CD. Obrazy można pobrać (transfer) poprzez ich skopiowanie z dysku "Dysk wymienny" na dysk twardy komputera.

#### Windows

Otwórz "Dysk wymienny" i kliknij dwukrotnie folder DCIM, aby go otworzyć i wyświetlić inne foldery. Foldery te zawierają obrazy użytkownika. Wybierz wymagane zdjęcia lub klipy video, a następnie wybierz "Copy (Kopiuj)" z menu "Edit (Edycja)". Otwórz miejsce docelowe (folder) i wybierz "Paste (Wklej)" z menu "Edit (Edycja)". Pliki z obrazami można także przenieść z aparatu cyfrowego do wymaganego miejsca, techniką przeciągnij i upuść.

- Użytkownicy kart pamięci mogą preferować używanie czytnika kart pamięci (zalecane).
  - Aplikacji do odtwarzania video nie ma w dostarczonym pakiecie. Sprawdź, czy w aplikacja do odtwarzania zdjęć jest zainstalowana w komputerze.

#### 4.3 Tryb PictBridge

W celu wyboru obrazu i wykonania wydruku na ekranie monitora aparatu o sterowania wydrukiem, aparat można połączyć bezpośrednio z drukarką obsługującą PictBridge, bez konieczności pośredniczenia komputera. Obsługa PictBridge umożliwia także określenie, które obrazy mają być wydrukowane oraz określenie liczby kopii wydruku każdego z obrazów.

#### Aby podłączyć aparat do drukarki:

- Obróć tarczę trybu na [ F], a następnie naciśnij przycisk [ U] ] w celu włączenia aparatu.
- 2. W menu [ ], wybierz [USB] poprzez ▲ / ▼, a następnie naciśnij przycisk OK.
- 3. Wybierz [PictBridge] poprzez ▲ / ▼, a następnie naciśnij przycisk OK.
- Podłącz aparat i drukarkę dostarczonym kablem USB. Ekran jest wyłączany automatycznie, a po chwili na monitorze wyświetlany jest ekran ustawień.

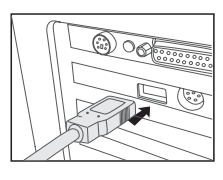

### Rozwiązywanie problemów

Przed wysłaniem aparatu do naprawy, należy sprawdzić wymienione poniżej objawy i sposoby ich rozwiązania. Jeśli problem utrzymuje się, należy skontaktować się z lokalnym sprzedawcą lub punktem serwisowym.

| Objawy                                             | Przyczyna                                                                                      | Rozwiązanie                                                                               |
|----------------------------------------------------|------------------------------------------------------------------------------------------------|-------------------------------------------------------------------------------------------|
| Problem z zasilaniem<br>aparatu.                   | Brak baterii lub nieprawidłowo<br>włożona bateria.                                             | Wstaw prawidłowo baterię.                                                                 |
|                                                    | Bateria jest rozładowana.                                                                      | Naładuj baterię.                                                                          |
| Bateria szybko się                                 | Zbyt niska temperatura zewnętrzna.                                                             | —                                                                                         |
| rozładowuje.                                       | Wykonywanie wielu zdjęć w<br>ciemnych miejscach,<br>wymagających użycia lampy<br>błyskowej.    | _                                                                                         |
|                                                    | Nie całkowicie naładowana bateria.<br>Bateria nieużywana przez dłuższy<br>czas po naładowaniu. | Przed użyciem, co najmniej raz<br>wykonaj pełny cykl ładowania i<br>rozładowania baterii. |
| Bateria aparatu<br>rozgrzewa się.                  | Aparat lub lampa błyskowa były<br>używane w sposób ciągły przez<br>dłuższy czas.               |                                                                                           |
| Brak wyzwalania<br>lampy błyskowej.                | Wyłączona lampa błyskowa.                                                                      | Ustaw lampę błyskową na tryb Auto<br>Flash (Automatyczna lampa<br>błyskowa).              |
|                                                    | ródło światła jest wystarczające.                                                              |                                                                                           |
| Pomimo wyzwalania<br>błysku, obraz jest<br>ciemny. | Odległość do obiektu jest większa<br>niż efektywny zakres działania<br>lampy błyskowej.        | Zmniejsz odległość do obiektu i<br>wykonaj zdjęcie.                                       |
| Obraz jest zbyt jasny<br>lub zbyt ciemny.          | Zbyt duże lub nieadekwatne<br>parametry ekspozycji.                                            | Wyzeruj kompensację ekspozycji.                                                           |
| Nie można<br>sformatować karty                     | Karta pamięci jest zabezpieczona<br>przed zapisem.                                             | Usuń zabezpieczenie przed zapisem.                                                        |
| pannęci.                                           | Zakończenie cyklu żywotności<br>karty pamięci.                                                 | Wstaw nową kartę pamięci.                                                                 |

| Objawy                                                                                                    | Przyczyna                                                                      | Rozwiązanie                                                                                                    |
|----------------------------------------------------------------------------------------------------|--------------------------------------------------------------------------------|----------------------------------------------------------------------------------------------------|
| Nie można pobrać<br>obrazów.                                                                                             | Brak wystarczającego miejsca na<br>dysku twardym komputera.                    | Sprawdź, czy ilość miejsca na dysku<br>twardym wystarcza do uruchomienia<br>systemu Windows oraz, czy ilość<br>miejsca na zapis plików z obrazami<br>jest nie mniejsza niż pojemność<br>karty pamięci aparatu. |
|                                                                                                    | Brak zasilania aparatu.                                                        | Naładuj baterie lub w razie potrzeby wymień je na nowe.                                                                                                    |
| Aparat nie wykonuje                                                                                                    | Rozładowana bateria.                                                           | Naładuj baterię.                                                                                                    |
| zdjęc, pomimo<br>naciskania przycisku<br>migawki.                                                                        | Aparat nie jest ustawiony na tryb<br>Shooting (Wykonywanie zdjęć).             | Przełącz do trybu Shooting<br>(Wykonywanie zdjęć).                                                                                                    |
|                                                                                                    | Przycisk migawki nie został<br>naciśnięty do końca.                            | Naciśnij do końca przycisk migawki.                                                                                                    |
|                                                                                                    | Brak wolnego miejsca w pamięci<br>wewnętrznej lub na karcie pamięci.           | Załaduj nową kartę lub usuń<br>niepotrzebne pliki.                                                                                                    |
|                                                                                                    | Trwa ponowne ładowanie lampy<br>błyskowej.                                     | Zaczekaj, aż przestanie migać,<br>wyświetlana na ekranie, ikona trybu<br>lampy błyskowej.                                                                                                    |
|                                                                                                    | Aparat nie rozpoznaje karty<br>pamięci.                                        | Przed pierwszym użyciem lub przed<br>użyciem w innym aparacie,<br>sformatuj kartę pamięci.                                                                                                    |
| Nie można drukować<br>obrazów w<br>drukarkach zgodnych<br>z PictBridge.                                                  | Aparat został podłączony do<br>drukarki, przy wyłączonym<br>zasilaniu aparatu. | Włącz aparat, wybierz [PictBridge],<br>a następnie podłącz go do drukarki.                                                                                                    |
| Wyświetlany jest<br>komunikat "File Full<br>(Pełne miejsce na<br>zapis plików)" i aparat<br>nie może wykonać<br>zdjęcia. | Liczba plików i/lub folderów<br>przekroczyła limit systemu.                    | Wykonaj kopię zapasową<br>istniejących danych, a następnie<br>usuń część lub wszystkie pliki i<br>foldery. Podczas późniejszego<br>wykonywania zdjęć, system utworzy<br>foldery automatycznie.                 |

## 🕜 Specyfikacje

| Element                         | Opis                                                                                                    |
|---------------------------------|----------------------------------------------------------------------------------------------------|
| Sensor obrazu                   | CCD                                                                                                    |
| Liczba efektywnych<br>pikseli   | 8,0 Mega pikseli                                                                                                    |
| Rozmiar<br>obrazu/video         | Zdjęcia (JPEG): 3264 x 2448, 3264 x 2175, 3264 x 1835,<br>2560 x 1920, 1600 x 1200, 640 x 480<br>Klip video: 640 x 480, 320 x 240 |
| Nośnik nagrywania               | Pamięć wewnętrzna 18 MB<br>Karta pamięci SD                                                                                       |
| Zoom                            | Optyczny: 6X<br>Cyfrowy: 5X                                                                                                    |
| Obiektyw                        | Nr F: Szeroki kąt: 2,8 / Tele: 4,8<br>Długość ogniskowej: 7,8 mm - 46,8 mm (ekwiwalent 37<br>mm - 222 mm w aparacie 35 mm)        |
| Monitor LCD                     | 2,5" kolorowy TFT LCD (liczba pikseli wyświetlacza 153,6K)                                                                        |
| Samowyzwalacz                   | 10 sek. opóźnienie, 2 sek. opóźnienie                                                                                             |
| Kompensacja<br>ekspozycji       | -2,0EV~ +2,0EV (przyrosty co 0,3EV)                                                                                               |
| White balance<br>(Balans bieli) | Automatyczne, Żarowe, Jarzeniowe 1, Jarzeniowe 2,<br>Światło dzienne, Zachmurzenie, Ręczne                                        |
| ISO                             | Automatyczne/50/100/200/400/800                                                                                                   |
| Interfejs                       | Złącze USB 2.0, złącze A/V                                                                                                    |
| Zasilanie                       | 2 x baterie AA (Alkaliczne lub Ni-MH)                                                                                             |
| Wymiary                         | Około 99,8 x 65 x 27,5 mm (42,5mm z pierścieniem obiektywu)                                                                       |
| Ciężar                          | Około 182g (bez baterii i karty pamięci SD)                                                                                       |

\* Konstrukcja i specyfikacje mogą zostać zmienione bez powiadomienia.

# Informacje o serwisie

# Pomoc techniczna

W celu uzyskania bezpłatnych aktualizacji sterowników, informacji o produktach i informacji o nowościach, należy odwiedzić następujący adres sieci web:

http://www.BenQ.com

<Memo>